# 東アジア鰻学会総会・第5回研究発表会オンライン開催の申し込み方法

2022 年 3 月 31 日 (木) に東アジア鰻学会総会および第 5 回研究発表会をオンラインで開催することとなりました。

Web 会議ツールである Zoom を用いたリアルタイム方式での総会および研究発表会を実施 いたします。参加には、開催場所への移動を伴うことなく、どこからでもインターネットを 通じて、遠隔でご参加いただけます。以下の<u>事前登録が必要</u>で、<u>総会の参加は会員(学生を</u> 除く)のみ、研究発表会は会員だけでなく、非会員も聴講可能となっております。

多くのみなさまのご参加をお待ちしております。

## ● 参加申し込み方法

インターネットの通信環境のあるパソコンやタブレット、スマートフォンなどを用いて、 以下の QR コードもしくは URL から申し込みください。

なお、東アジア鰻学会のホームページ(http://easec.info)にもリンクがお知らせしてありま す。そこからでも登録ページに移動することができます。

https://u-tokyo-ac-jp.zoom.us/meeting/register/tZErduutqj8qHNZ13VtZP24Igh4DAre6wtgl

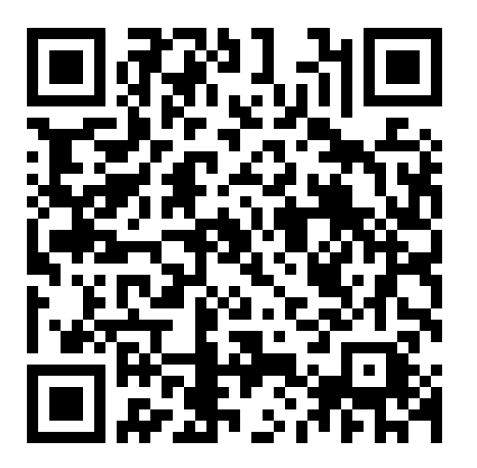

登録が完了したのち、ご登録したメールアドレスに参加するためのリンクが届きます。

総会は、当日 11:00~12:00 を予定しております。10 分前(10:50)を目途に登録メールにある リンクからご参加ください。

研究発表会は、当日13:00から開催いたします。研究発表会のみにご参加の方は、12:55を 目途に待機画面からオンライン会場にご案内いたします。

# インターネット会議ツール Zoom の使い方

## 1. リンクからのアクセス

『Zoom ミーティングに参加する』の下に表示されているリンクをクリックして、ミー ティングルームにアクセスして下さい。初回は Zoom アプリ (https://zoom.us/jpjp/meetings.html)のインストールが必要になります。または、ブラウザから参加すること もできます。

#### 2. 参加ウィンドウ

『ミーティングに参加』のメッセージウィンドウが開くので、【参加】をクリックします。 2 つある枠のうち、下の方にミーティングで事前登録したお名前を入力して下さい。

## 3. ビデオと入出力音声(オーディオ)の設定

続けて表示されるビデオプレビュー画面で【ビデオ付きで参加】をクリックし、その次 のオーディオ確認画面で【コンピューターでオーディオに参加】をクリックします。 \*スピーカーとマイクの動作確認をしたい人は、【コンピューターオーディオのテスト】 をクリックして、下の画面が順番に表示されるので、【はい】か【いいえ】で答えて下さい。正常に動作することを確認したら、【コンピューターでオーディオに参加】をクリッ クして下さい。

## 4. ミーティング参加中の設定

上記の操作により、ミーティングに参加できました。ミーティング画面(自分の顔画面 と参加者の画面、共有資料)が表示されるはずです。

画面下にツールバーが表示されています。ミーティング中に以下の操作が可能です。

ミュート/ミュート解除 (スマホバージョンは「オーディオ」)

発表中は,自分のマイクは必ずオフにしてください(オフになっていない場合は,主催者 側でオフにすることがあります)。質疑応答の時間は,マイクをオンにして質問してくだ さい。

ビデオの停止/ビデオの開始(ビデオ)

自分のカメラをオフ/オンにします。発表中、発表者以外の参加者の方はカメラをオフ にしてください(オフになっていない場合は,主催者側でオフにすることがあります)。 質疑応答の時間は,カメラをオンにして質問してください。

#### 5. ミーティングを退出

ミーティングの途中で退出することができます。再入場する場は、ミーティングのリン クに再度、アクセスして下さい。終了時には、ホストが全員を退出させる操作でミーテ ィングを終了します。